## How to edit Social Media information using the GLCVB Extranet

## SOCIAL MEDIA -

Please update this tab with your social media tags using the formats shown below.

Please input your social media information using the following formats:

 Twitter UserId
 @GreaterLansing

 YouTube URL:
 http://www.youtube.com/user/glcvbms

 FaceBook URL
 http://www.facebook.com/GreaterLansingCVB

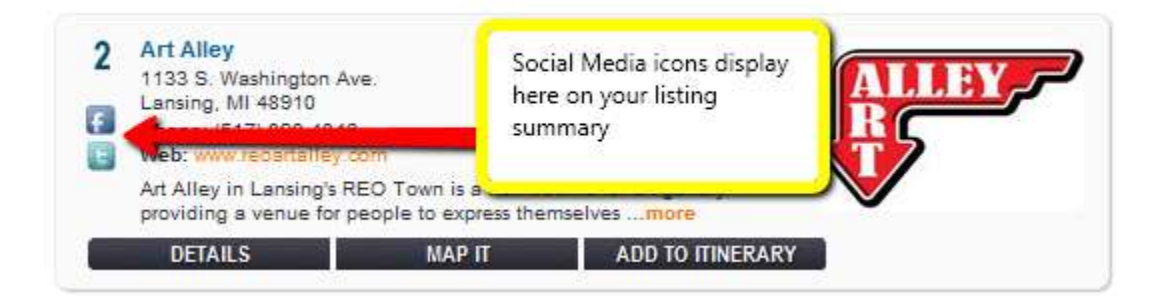

When the listing summary is clicked on – it opens the full detailed listing as shown below with *the social media icons* displayed to the right.

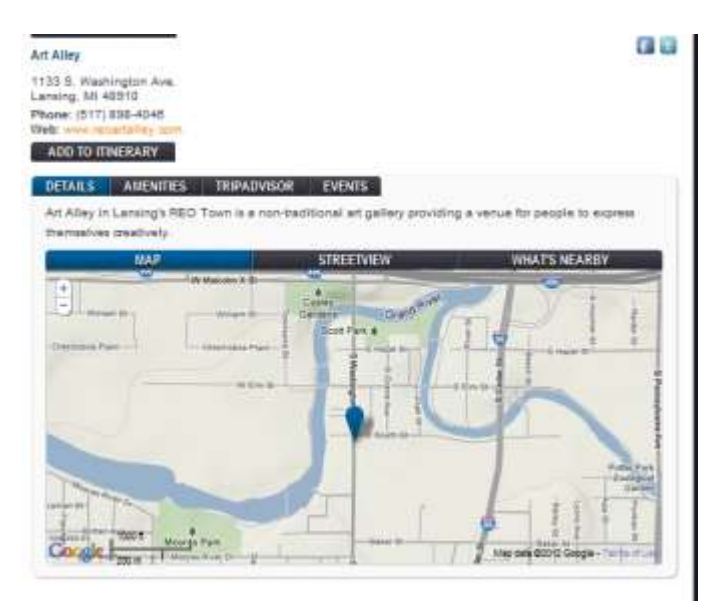

If you have any questions regarding the format of the above social media fields, please contact our web and social media specialists at <u>web@lansing.org</u>.

For all other questions, please contact <u>membership@lansing.org</u> or call us at 517-487-0077 and we will be happy to assist you.